# **Carestream Imaging for Southern California**

Access Request for Affiliate Provider Use

## HOW TO SUBMIT THIS FORM

The Carestream application enables KP Online Affiliate users with access to X-ray images.

## Process for gaining access to the Carestream/MITI application.

- (1) You MUST have completed the Online Affiliate user registration process and have an NUID/User ID
  - a. You must be a **contracted** vendor and have been approved for **Clinical** access to Online Affiliate (*Clinical access is not guaranteed and is based on internal processes and procedures*).
- (2) After registration confirmation, complete the section below "User Information."
- (3) Submit completed form to the National Claims Administration Provider Digital Adoption team using the online webform: <u>https://onlineaffiliatesupport.force.com/support/s/support-case</u>
  - a. Select "I would like to submit a request for assistance related to Online Affiliate" from the drop-down.
  - b. Select the issue category as "Other"
  - c. Upload the completed PDF as an attachment.

## Submission of this form is not a guarantee of access.

| USER INFORMATION                                                     |                     |                  |
|----------------------------------------------------------------------|---------------------|------------------|
| Full Name (First, Middle, Last):                                     |                     | Date of Request: |
|                                                                      |                     |                  |
| Job Title:                                                           |                     |                  |
|                                                                      |                     |                  |
| Organization:                                                        |                     | NUID:            |
| Department:                                                          |                     |                  |
| Email:                                                               |                     |                  |
| Phone Number:                                                        |                     |                  |
| Business Address:                                                    |                     |                  |
| City:                                                                |                     |                  |
| State:                                                               |                     |                  |
| □New User Account                                                    | □Reactivate Account |                  |
| □affiliate_provider_imaging_access_user                              |                     |                  |
| Business Reason/Justification for Access Requested:                  |                     |                  |
|                                                                      |                     |                  |
|                                                                      |                     |                  |
|                                                                      |                     |                  |
|                                                                      |                     |                  |
| FCID – Southern California Access Request for Affiliate Provider Use |                     |                  |

## **Carestream Imaging for Southern California**

Access Request for Affiliate Provider Use

### DIRECTIONS FOR INTERNAL KP PERSONNEL

**National Claims Provider Digital Adoption team instructions:** 

Submission of this form, you are approving access to ECID (MITI/Carestream) for the above Affiliate User:

#### Next steps:

- (1) Ensure form is completed in its entirety and user is eligible for access.
- (2) Create a Directed Service Request (DSR) via Service Now: Directed Service Request & attach SAR
- (3) Assign DSR to PACS MED IMG TECH CS

PLEASE NOTE: Only designated ECID Authorized Approvers may submit a request.

### **MITI team Instructions:**

- (1) Validate that the SN request was created by one of the **"Authorized Approvers"**, if not, please cancel and notify requestor.
- (2) Create an IMIS account for the user and add to approved role.
- (3) Notify the user via email (Using information under the "User Information" section) with IMIS Account details and advising that they have been approved for access.